## Søg om tilskud til dit barns fritidsaktiviteter

## Gå ind på www.faxeforeningsportal.dk

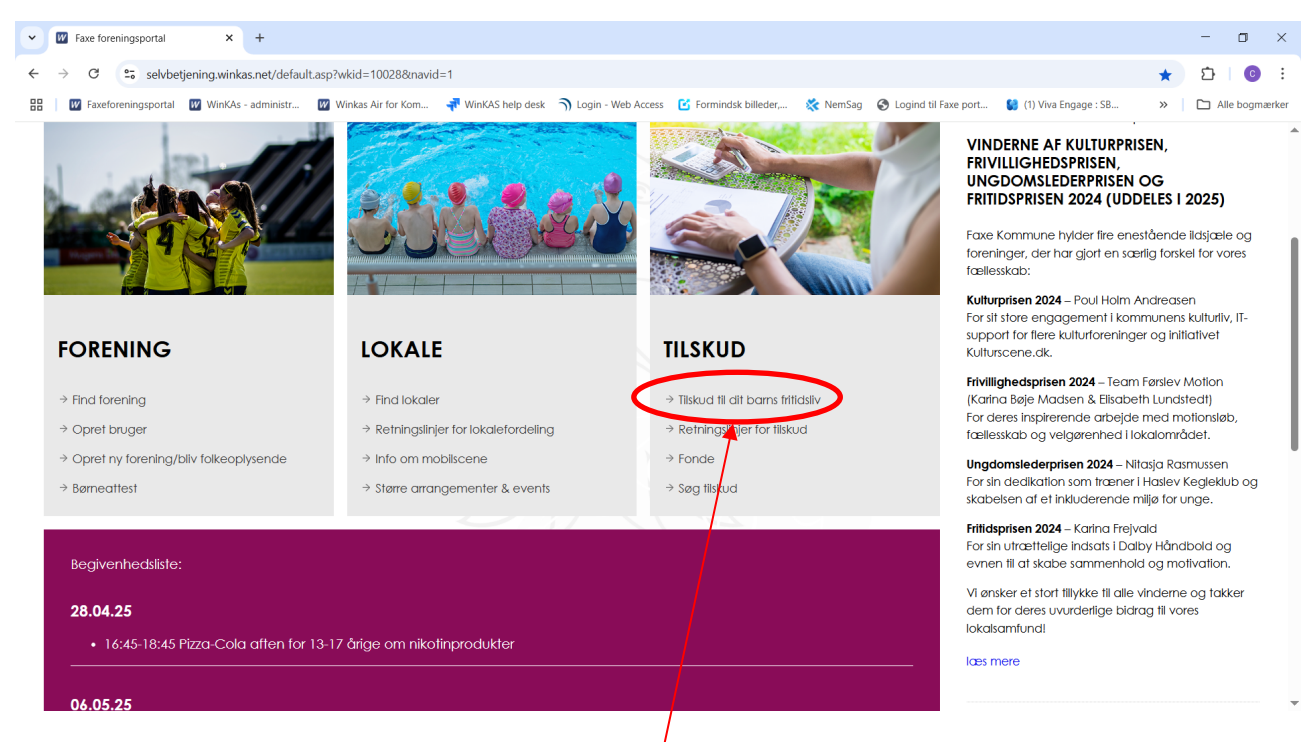

Klik her efter på "tilskud til dit barns fritidsliv".

| V III Opret - Statte til børn og unge 🗙 +                                                                                                    | - o ×              |
|----------------------------------------------------------------------------------------------------|--------------------|
| ← → C 😂 selvbetjening.winkas.net/side.asp?wkid=100288/side=102                                                                                                    | ☆ む 0 :            |
| 🔡   🔟 Faxeforeningsportal 🔟 WinKAs - administr 🔟 Winkas Air for Kom 🔻 WinKAS help desk 🥎 Login - Web Access 🖸 Formindsk billeder, 💸 NemSag 📀 Logind til Faxe port 😫 (1) Viva Engage : SB | » 🗅 Alle bogmærker |
| Opret buller                                                                                                    |                    |
| FAXE                                                                                                    |                    |
| K O M M U N E                                                                                                    |                    |
| FORSIDE FIND FORENING BOOK LOKALE SØG TILSKUD KONTAKT                                                                                                    |                    |
|                                                                                                    |                    |
|                                                                                                    |                    |
| Oplysninger på ansøger:                                                                                                    |                    |
|                                                                                                    |                    |
| Navn *                                                                                                    |                    |
| Test person                                                                                                    |                    |
| E-mail *                                                                                                    |                    |
| Telefonnr                                                                                                    |                    |
| 12345678                                                                                                    |                    |
|                                                                                                    |                    |
|                                                                                                    |                    |
| Videre                                                                                                    |                    |
|                                                                                                    |                    |
|                                                                                                    |                    |
|                                                                                                    | -                  |

Udfyld her efter Navn, E-mail og Telefonnr. Og tryk på videre.

Du bliver herefter sendt videre til selve ansøgningsformularen.

| 11 tilskud - Bu   Faxe foreningsport × +                                                                                                    | - 0              |
|----------------------------------------------------------------------------------------------------|------------------|
| C Selvbetjening.winkas.net/side.asp?wkid=100288/side=54                                                                                                    | ☆ ひ ©            |
| 🛛 🕎 Faxeforeningsportal 🔯 WinKAs - administr 🔯 Winkas Air for Kom 📲 WinKAS help desk 🥎 Login - Web Access 🔀 Formindsk billeder, 🎇 NemSag 📀 Logind til Faxe port 😫 (1) Viva Engage : S8                                         | » 🗋 Alle bogm    |
| Støtte til børn og unges kultur- og fritidsaktiviteter                                                                                                    |                  |
| Tilskud - Pulje til støtte af børn og unges kultur- og fritidsaktiviteter                                                                                                    |                  |
| Her kan der søges om tilskud til børn og unge under 18 år hvis familier har økonomiske problemer og derfor ikke har mulighed for at betale til deres børn/unges deltage<br>fritidslivet.                                       | else i kultur og |
| Der kan søges om tilskud til betaling af kontingent, personligt udstyr, leje af instrument mv. Der kan ikke søges til betaling af alm. kørsel til og fra træning, samt til større u<br>henvises til <u>udviklingspuljen</u> ). | ıdstyr (her      |
| Alle der har kontakt med børn og unge, kan søge puljen dvs. forældre, trænere, foreninger, sundhedsplejerske, pædagoger, SSP-konsulenter, undervisere mv.                                                                      |                  |
| Der gives tilskud på 100% dog maximum 1000 kr. pr.barn pr. hele sæson.                                                                                                    |                  |
| For særligt udgiftstunge aktiviteter (musikskolen og elifetræning) gives tilskud på 75%                                                                                                    |                  |
|                                                                                                    |                  |
|                                                                                                    |                  |
|                                                                                                    |                  |
| Oplysninger på barnet/den unge:                                                                                                    |                  |
|                                                                                                    |                  |
| Navn: *                                                                                                    |                  |
|                                                                                                    |                  |
| Fødselsdato og år *                                                                                                    |                  |
|                                                                                                    |                  |
| Advance: *                                                                                                    |                  |
|                                                                                                    |                  |
|                                                                                                    |                  |

Her udfylder du alle oplysningerne på barnet der søges tilskud til og hakker af i godkendelse af egenbetaling. OBS – Fødseldato og år skal adskilles med "-" Der efter trykker du "Gem og send".

| V 🕅 tilskud - Bu   Faxe foreningsport X +                                                                                                    | - o ×          |
|----------------------------------------------------------------------------------------------------|----------------|
| ← → C S selvbetjening.winkas.net/side.asp?wkid=10028&side=54                                                                                                    | · · · ·        |
| 🔠 🔟 Faxeforeningsportal 💹 WinKAs - administr 💹 Winkas Air for Kom 🐗 WinKAS help desk 🥎 Login - Web Access 🕑 Formindsk billeder, 💸 NemSag 📀 Logind til Faxe port 😫 (1) Viva Engage : S8 » | Alle bogmærker |
| Forudsætning for tilskud - evt. betaling af restbeløb  Godkendelse af egenbetaling  Gem og sønd                                                                                          |                |

-

Når ansøgningen er sendt rigtigt afsted får du følgende side op:

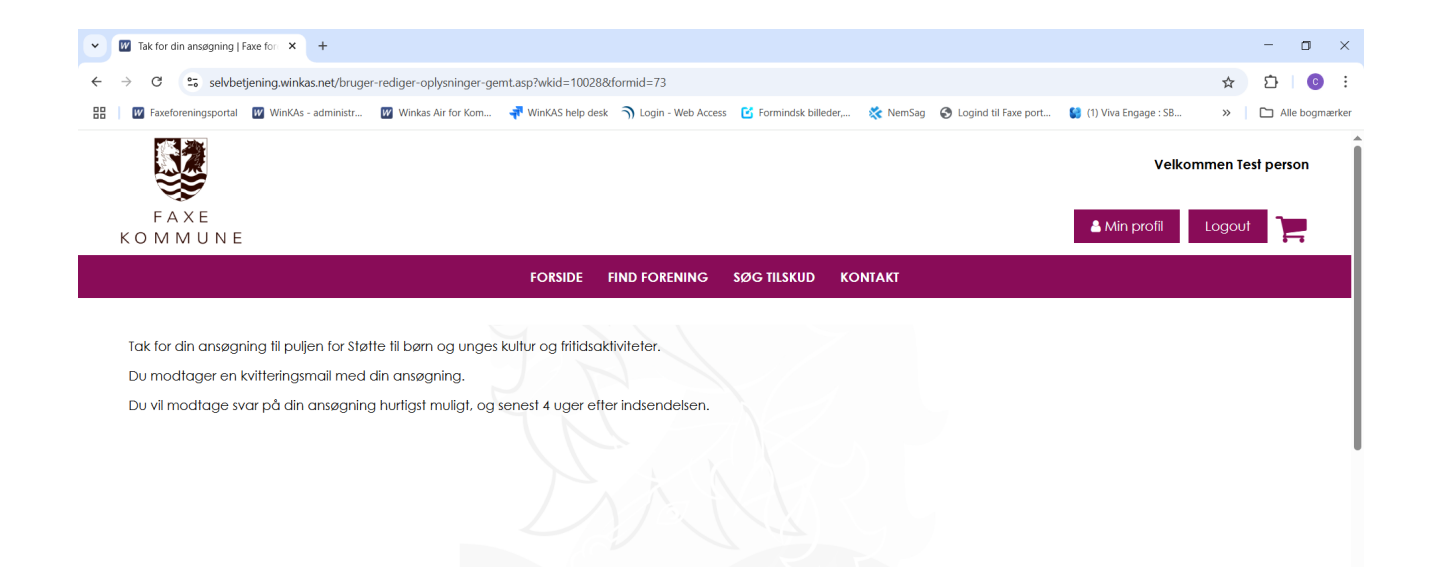